## **Change Your Password**

st Modified on 02/27/2024 4:04 pm EST

From any DevResults page, click on your picture (or default initials) in the top right corner. From the dropdown menu that appears, select **Edit profile**.

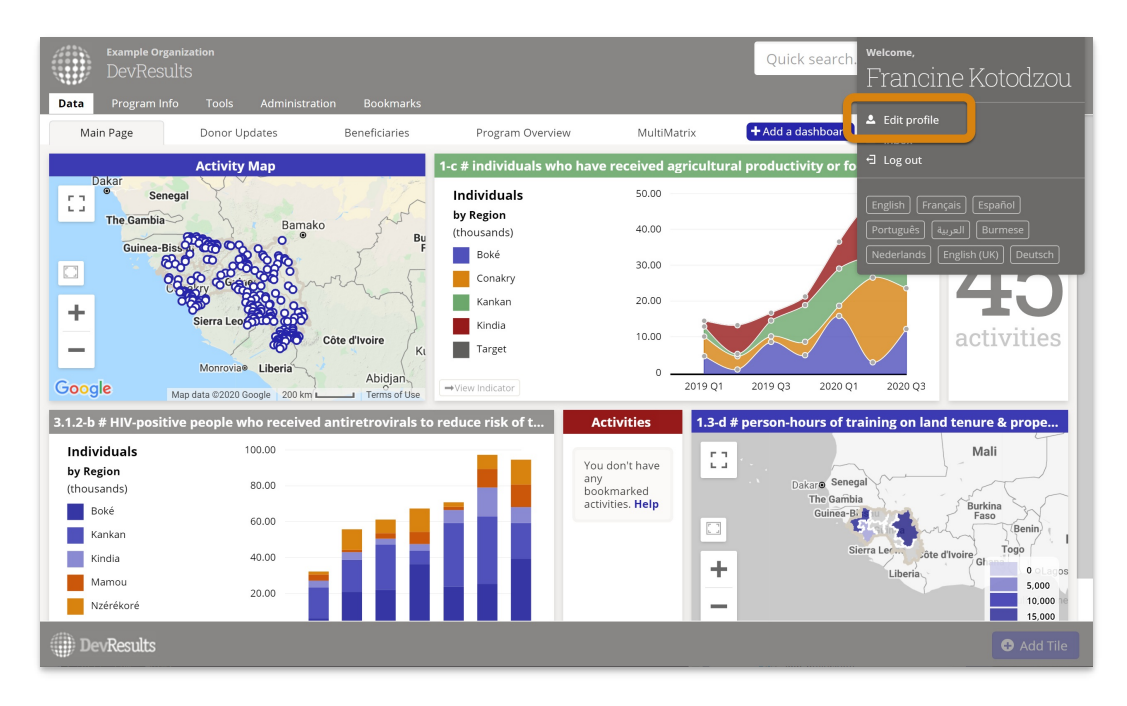

On your profile page, click on the Send password reset link by email button.

| Edit Profile                       |                              |                                                                                                    |                                   |
|------------------------------------|------------------------------|----------------------------------------------------------------------------------------------------|-----------------------------------|
| Photo                              | Contact Details              |                                                                                                    |                                   |
|                                    | Name                         | Francine                                                                                                    | Kotodzou                          |
| or drag and drop your<br>file here | Job title                    | Program Management Specialist                                                                                                    |                                   |
|                                    | Department                   |                                                                                                    |                                   |
|                                    | Email                        | francine.kotodzou@devresultsdemo.com                                                                                                    |                                   |
|                                    | Work Phone                   |                                                                                                    |                                   |
|                                    | Preferences                  |                                                                                                    |                                   |
|                                    | Password                     | 🖉 You have a password.                                                                                                    | Send password reset link by email |
|                                    | Email Notifications          | Notify me via email<br>• whenever there is an update<br>once per day<br>once per week<br>never                                                                                                    |                                   |
|                                    | Additional<br>Communications | <ul> <li>I would like to get advance notice of major new features</li> <li>You will receive email notifications about new features before they are released.</li> <li>would like to be a beta tester</li> <li>Beta testers provide feedback on new features in the final stages of development. You will receive email notifications about new features before they are released, access to a trial environment, and instructions on how to test and provide feedback on the features.</li> </ul> |                                   |

Check your email and click on the link provided to reset your password. Be advised that passwords must be at least 8 characters long, and **commonly used or known leaked passwords** are not allowed.

| Welcome! Choose a new password. |  |  |  |
|---------------------------------|--|--|--|
| Password                        |  |  |  |
|                                 |  |  |  |
| Password strength: Strong       |  |  |  |
| Confirm Password                |  |  |  |
|                                 |  |  |  |
| ✓ Change Password               |  |  |  |
|                                 |  |  |  |

If you're having trouble creating a strong password, you can use your browser's in-built password generator, use a **password manager**, or use a free online **password generation tool**.

Didn't answer your question? Please email us athelp@devresults.com.

## **Related Articles**